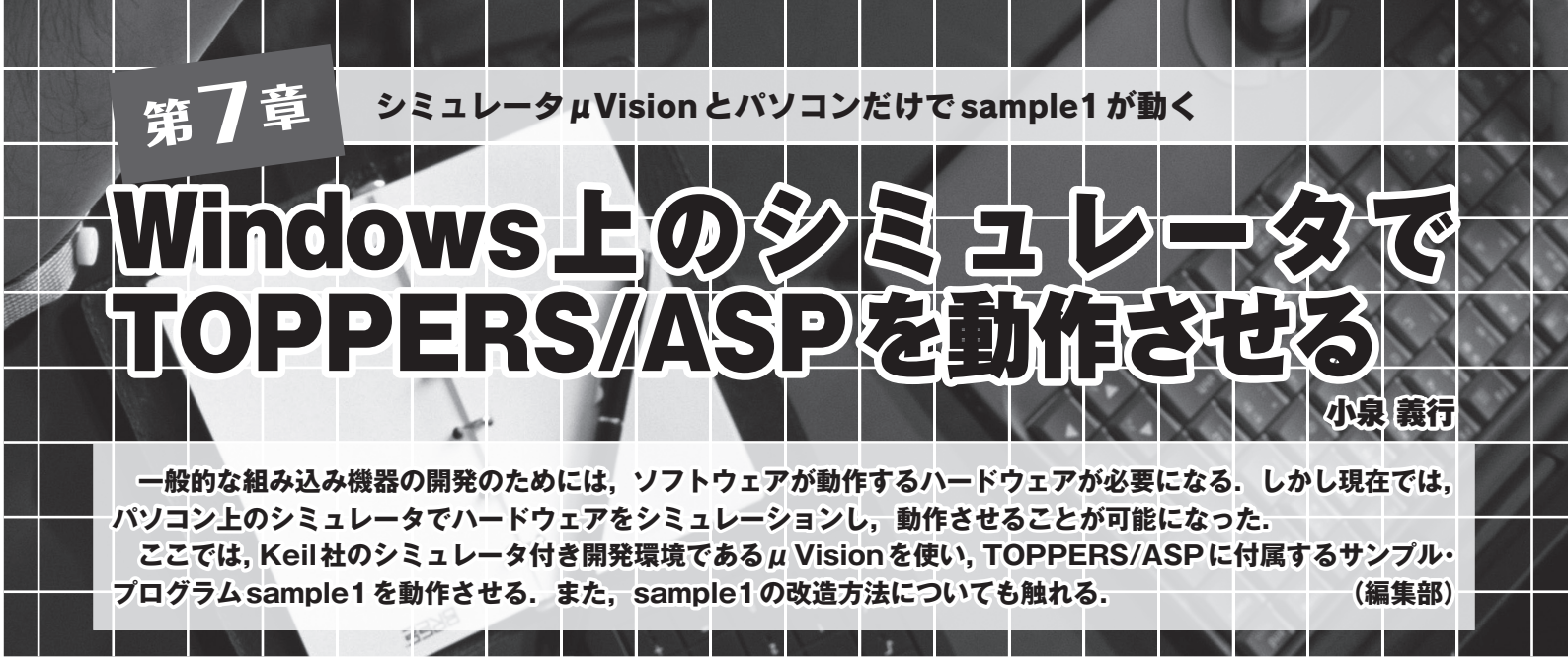

プログラミングなど自分にとって初めてのものを学ぶこ とは本当に難しいものです. C言語の入門はprintfを 使った "Hello World" ですね. 最初は言われるがまま, あるいは,書かれている通りにコンピュータを操作し,大 変な思いをして動作させたことでしょう. 一度動かした後 で振り返ると,分からなかった一つ一つの操作の意味が分 かるようになるでしょう.

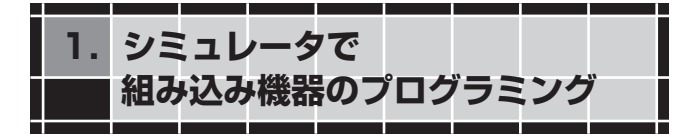

組み込み機器のプログラミングに興味があっても、実際 に体験できる方は限られていると思います.組み込みの場 合、プログラムを作成し動作させるには、プログラムを実 行するハードウェアやリアルタイム OS (RTOS)、プログ ラム開発環境、オブジェクトの書き込みツールなどが必要 です(図1).できればICE (In-Circuit Emulator)やJTAG デバッガも欲しいところです.

## Keil社の開発環境 μ Vision4

現在ではパソコン上で動くシミュレータで組み込み基板 をシミュレートし、開発とデバッグを行うことも可能にな りました.そこで、英国Keil社が公開しているシミュレー タ付き開発環境である µ Vision4の評価版を使い、ボード も ICE も必要とせず Windows パソコンだけで TOPPERS/ ASPの入門アプリケーション sample1を動作させます.プ ログラムの作成、ビルド、オブジェクトの書き込み、デバッ ガ操作など開発現場で行われている作業と全く同じ作業が 体験できます.状況によっては実機より使いやすい場合も あるでしょう. μ Vision4の評価版にはオブジェクト・サ イズ32Kバイト以上のプログラムが作成できないという 制限があります.しかし, sample1のオブジェクト・サイ ズは25Kバイト程度なので,修正や機能追加を行う余裕も あり学習や評価には十分対応できます.

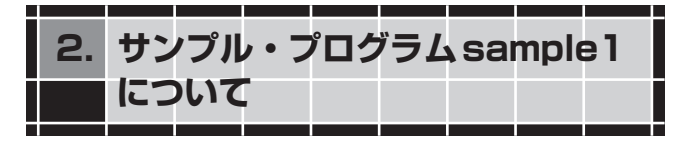

ここから示す手順に従ってフリー・ソフトウェアを導入 し、ビルド、デバッガ起動と進めば、TOPPERS/ASPの sample1を自力で一から学べます。ターゲットはCortex-M3を使ったSTM32F103VBで、Design Wave Magazine 2008年5月号の付属基板です。sample1ではチップ内の機

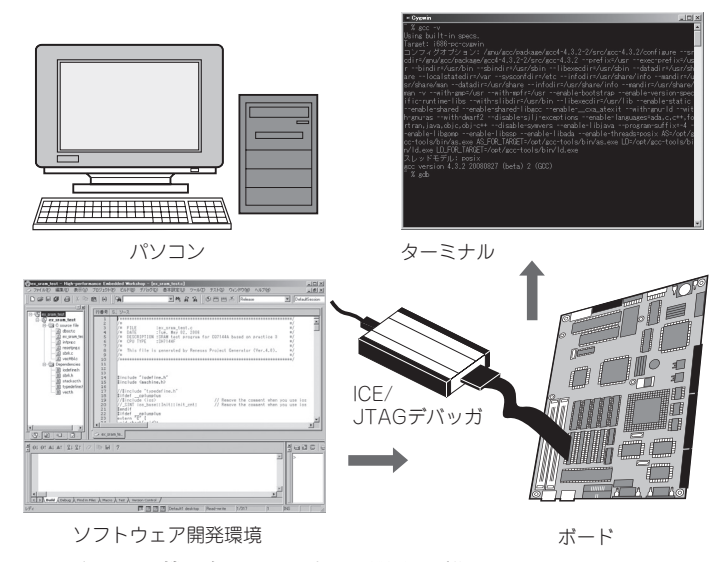

図1 組み込み機器向けソフトウェア開発の手順